# HOW TO SEARCH ERAPORTAL

## INTRODUCTION

**Excellence in Research for Australia (ERA)** is national assessment exercise managed by the Australian Research Council (ARC), which aims to identify and promote excellence across the full spectrum of research activity occurring within Australia's higher education institutions.

To check if your target journal is indexed in ERA, you can access to ERA website and search for your journal.

### HOW TO ACCESS ERA?

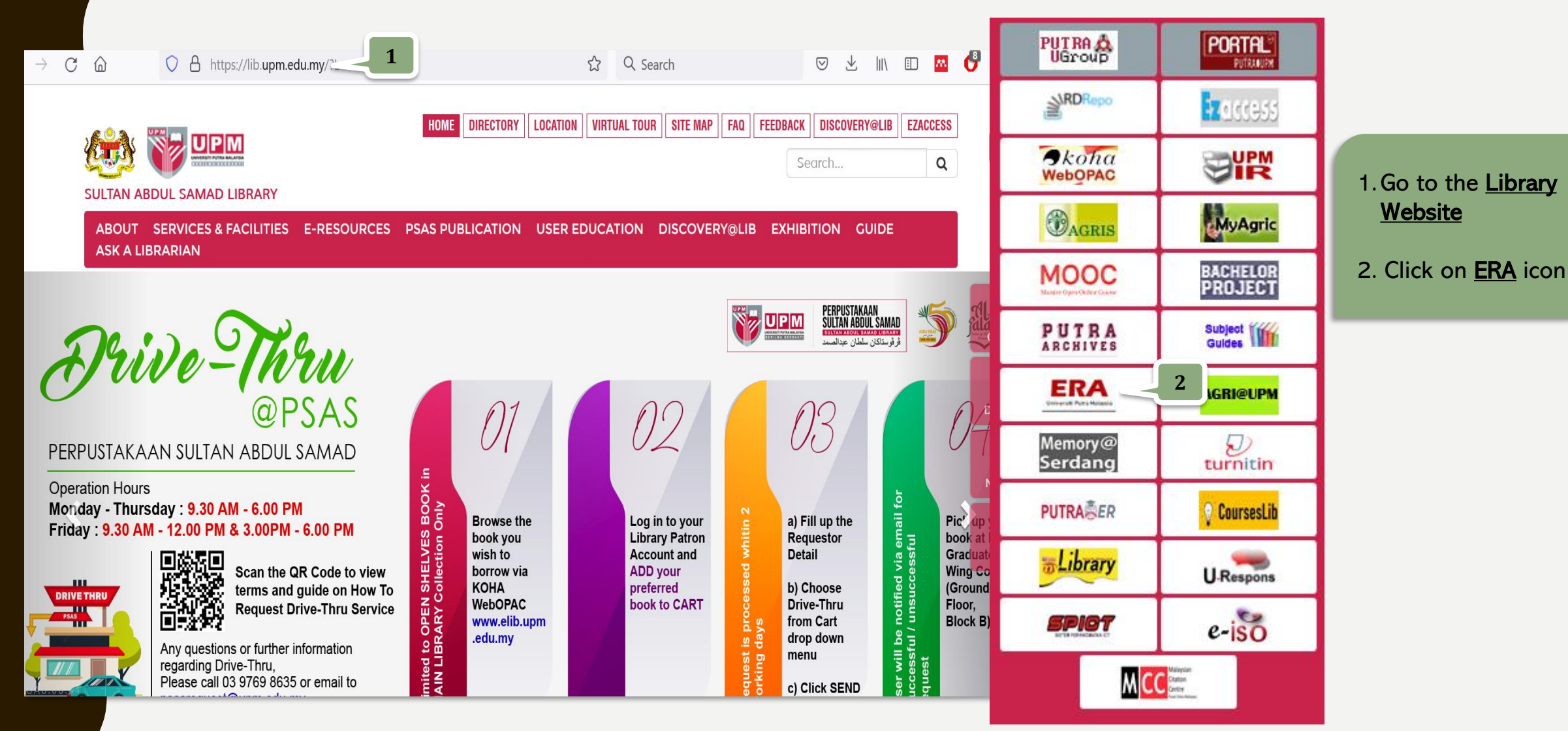

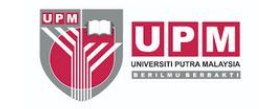

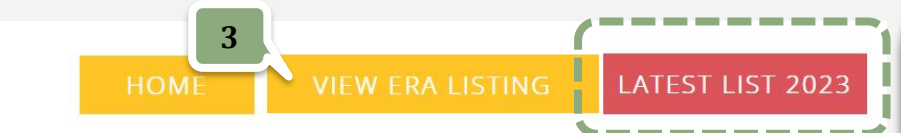

### Excellence in Research for Australia (ERA)

Excellence in Research for Australia (ERA) is national assessment exercise managed by the Australian Research Council (ARC), which aims to identify and promote excellence across the full spectrum of research activity occurring within Australia's higher education institutions.

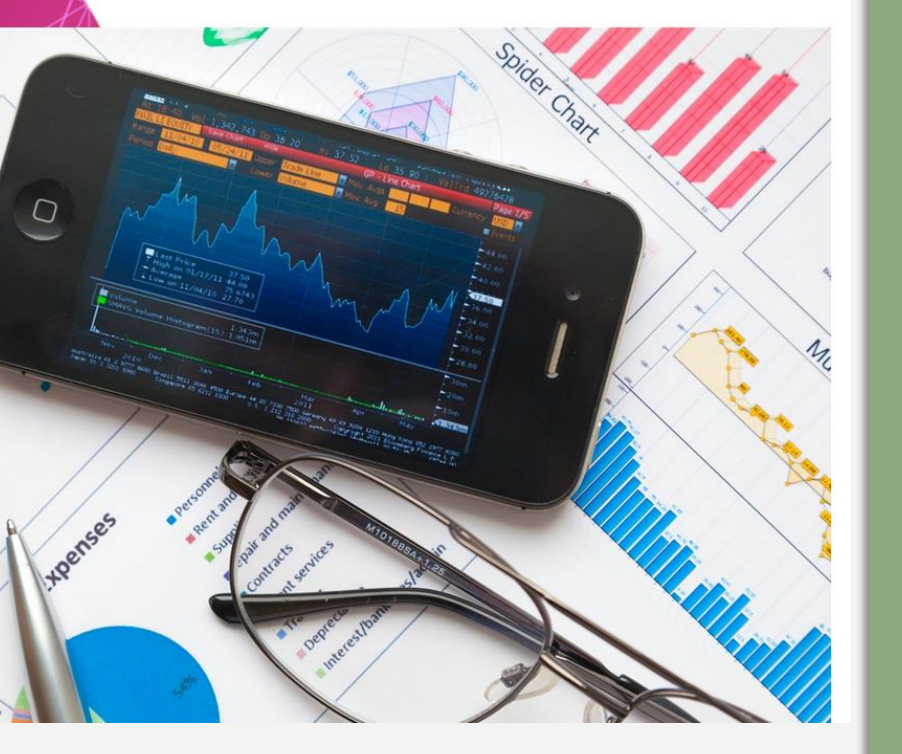

#### IMPORTANT NOTE LATEST LIST 2023

If the journal is indexed in the list of 2023, that means the journal is still indexed in ERA

There are 2 options in of searching in ERA :

- Option 1 Browse by Journal Title
- Option 2 Browse by Subject/ISSN/Year

#### Now, let's start :

3. Click on VIEW ERA LISTING

### ERA UPM

**ERA Listing** 

4 Search

5

Go

Group by 
Clear filters

| ID | JOURNAL TITLE                                                            | SUBJECT 1                              | SUBJECT 2                                     | SUB<br>3 | JECT<br>ISSN 1 | ISSN 2    | ISSN 3    | ISSN<br>4 | YEAR |   |
|----|--------------------------------------------------------------------------|----------------------------------------|-----------------------------------------------|----------|----------------|-----------|-----------|-----------|------|---|
| 1  | 19: interdisciplinary studies in the long nineteenth century             | Literary Studies                       | Historical Studies                            |          | 1755-1560      |           |           |           | 2012 | ٩ |
| 2  | 1913: a journal of forms                                                 | Communication And Media<br>Studies     |                                               |          | 1548-9914      |           |           |           | 2012 | ٩ |
| 3  | 306090                                                                   | Architecture                           |                                               |          | 1536-1519      |           |           |           | 2012 | Q |
| 4  | 3CMedia                                                                  | Language, Communication<br>And Culture |                                               |          | 1445-971X      | 1832-6161 |           |           | 2012 | ٩ |
| 5  | 4OR: A Quarterly Journal of Operations Research                          | Applied Mathematics                    | Business And Management                       |          | 0390-8127      | 1619-4500 |           |           | 2012 | ٩ |
| 6  | A St A: Advances in Statistical Analysis                                 | Statistics                             |                                               |          | 0002-6018      | 1863-8171 | 1863-818X |           | 2012 | Q |
| 7  | AA files: annals of the Architectural Association School of Architecture | Architecture                           |                                               |          | 0261-6823      |           |           |           | 2012 | ٩ |
| 8  | AACE International Transactions                                          | Built Environment And Design           | Commerce, Management, Tourism<br>And Services |          | 1528-7106      |           |           |           | 2012 | ٩ |

#### Option 1 - Browse by Journal Title

- 4. Enter your journal title into the search box
  E.g.:
  "European Journal of Human Genetics"
- 5. Then click Go

| Grou      | p by ▼ Clear filters               |           |                   |           |           |           |        | European J | ournal of H | umi Go |
|-----------|------------------------------------|-----------|-------------------|-----------|-----------|-----------|--------|------------|-------------|--------|
| ID        | JOURNAL TITLE                      | SUBJECT 1 | SUBJECT 2         | SUBJECT 3 | ISSN 1    | ISSN 2    | ISSN 3 | ISSN 4     | YEAR        |        |
| 6728      | European Journal of Human Genetics | Genetics  |                   |           | 1018-4813 | 1476-5438 |        |            | 2012        | Q      |
| 27074     | European Journal of Human Genetics | Genetics  |                   |           | 1018-4813 | 1476-5438 |        |            | 2015        | Q      |
| 51743     | European Journal of Human Genetics | Genetics  | Clinical Sciences |           | 1018-4813 | 1476-5438 |        |            | 2018        | Q      |
| 70033     | European Journal of Human Genetics | Genetics  |                   |           | 1018-4813 | 1476-5438 |        |            | 2010        | ٩      |
| 96352     | European Journal of Human Genetics | Genetics  | Clinical sciences |           | 1018-4813 | 1476-5438 |        | 7          | 2023        | Q      |
| Display # | 10 v Total: 5 6                    |           |                   |           |           |           |        |            |             | 8      |

7. Choose the latest listing year which is determine as **"still indexed in ERA"** 

results

Your search returned 5

8. Click Q button to view detail information

| ERA Listing   |                                    |
|---------------|------------------------------------|
| DATE CREATED  | 2023-02-03                         |
| JOURNAL TITLE | European Journal of Human Genetics |
| SUBJECT 1     | Genetics                           |
| SUBJECT 2     | Clinical sciences                  |
| SUBJECT 3     | 9                                  |
| ISSN 1        | 1018-4813                          |
| ISSN 2        | 1476-5438                          |
| ISSN 3        |                                    |
| ISSN 4        |                                    |
| ISSN 5        |                                    |
| ISSN 6        |                                    |
| ISSN 7        |                                    |
| YEAR          | 2023                               |

9. Detail information of the journal

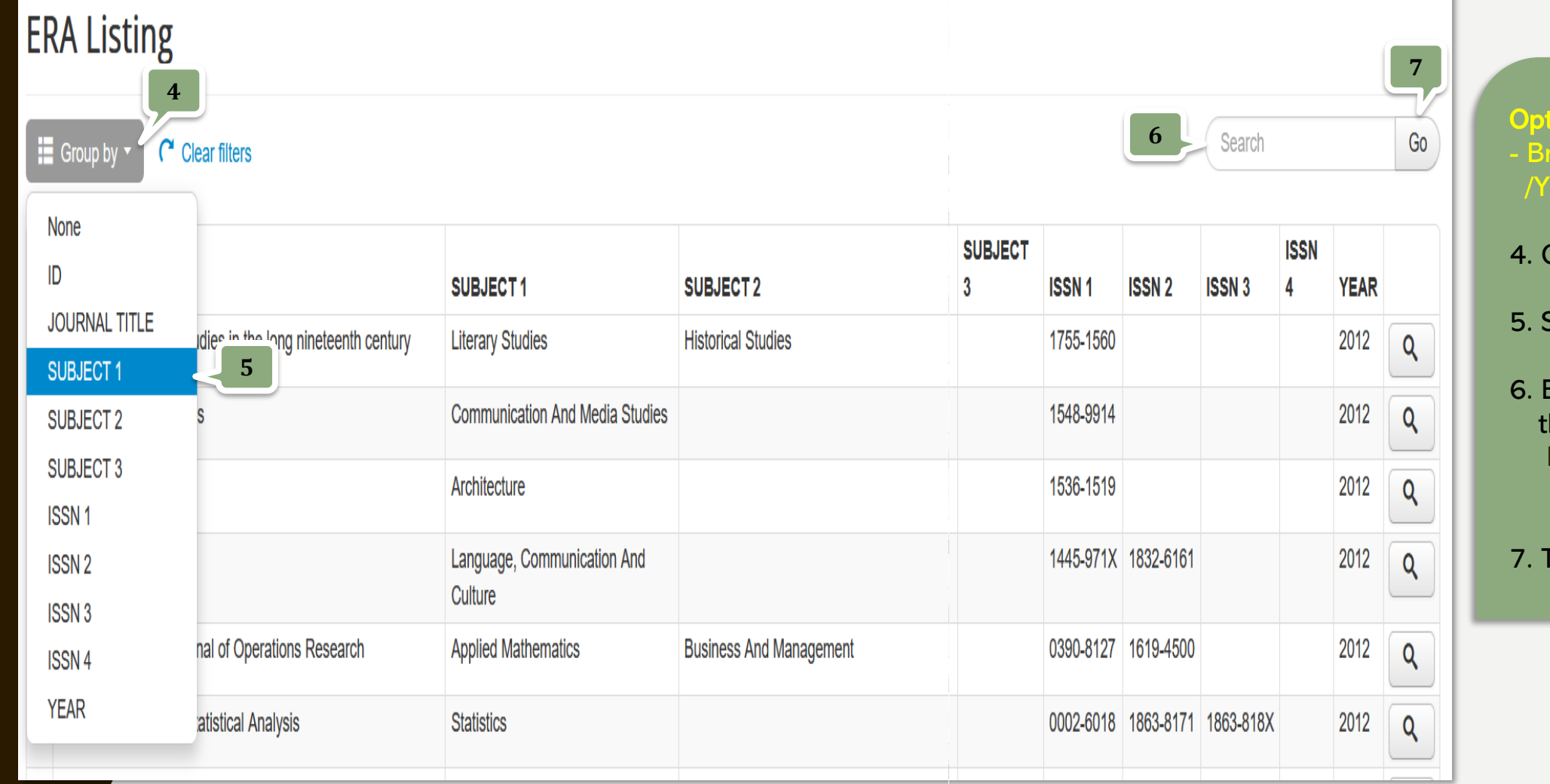

- Option 2 - Browse by S
- /Year
- 4. Click on Group by
- 5. Select SUBJECT1
- 6. Enter your subject into the search box E.g.: **"psychology"**
- 7. Then click Go

| ID      | JOURNAL TITLE                                                                                 | SUBJECT 1                                  | SUBJECT 2                      | SUBJECT 3                |                 | ISSN 1                   | ISSN 2    | ISSN<br>3 | ISSN<br>4 | YEAR |   |
|---------|-----------------------------------------------------------------------------------------------|--------------------------------------------|--------------------------------|--------------------------|-----------------|--------------------------|-----------|-----------|-----------|------|---|
| ✤ Agr   | ✓ Agricultural And Veterinary Sciences(2)                                                     |                                            |                                |                          |                 |                          |           |           |           |      |   |
| 19550   | Society and Animals                                                                           | Agricultural And Veterinary Sciences       | Studies In Human<br>Society    | Psychology /<br>Sciences | And Cognitive   | 1063-11 <mark>1</mark> 9 | 1568-5306 |           |           | 2012 | ٩ |
| 36759   | Society and Animals                                                                           | Agricultural And Veterinary Sciences       | Studies In Human<br>Society    | Psychology /<br>Sciences | And Cognitive   | 1063-1119                | 1568-5306 |           |           | 2015 | ٩ |
| 🗙 Agr   | icultural and Veterinary Sciences(1)                                                          |                                            |                                |                          |                 |                          |           |           |           |      |   |
| 46053   | Society and Animals                                                                           | Agricultural and Veterinary Sciences       | Studies in Human<br>Society    | Psychology a Sciences    | and Cognitive   | 1063-1119                | 1568-5306 |           |           | 2018 | ٩ |
| ♥ AG    | RICULTURAL, VETERINARY AND FOOD SCIENCES(2)                                                   |                                            |                                |                          |                 |                          |           |           |           |      |   |
| 86324   | Animal Behaviour                                                                              | AGRICULTURAL, VETERINARY AND FOOD SCIENCES | BIOLOGICAL<br>SCIENCES         | PSYCHOLO                 | GY              | 0003-3472                | 1095-8282 |           |           | 2023 | ٩ |
| 90894   | Society and Animals                                                                           | AGRICULTURAL, VETERINARY AND FOOD SCIENCES | HUMAN SOCIETY                  | PSYCHOLO                 | GY              | 1063-1119                | 1568-5306 |           |           | 2023 | ٩ |
| ➤ Allie | ed health and rehabilitation science(5)                                                       |                                            |                                |                          |                 |                          |           |           |           |      |   |
| 86961   | Ergonomics: an international journal of research and practice in human factors and ergonomics | Allied health and rehabilitation science   | Sports science and exercise    | Applied and psychology   | developmental   | 0014-0139                | 1366-5847 |           |           | 2023 | ٩ |
| 88791   | Rehabilitation Psychology                                                                     | Allied health and rehabilitation science   | Clinical and health psychology |                          |                 | 0090-5550                | 1939-1544 |           |           | 2023 | ٩ |
| 89885   | Journal of Speech, Language, and Hearing Research                                             | Allied health and rehabilitation science   | Linguistics                    | Cognitive an psychology  | d computational | 1558-9102                |           |           |           | 2023 | ٩ |
| 91866   | Psychiatric Rehabilitation Journal                                                            | Allied health and rehabilitation science   | Clinical and health psychology |                          |                 | 1095-158X                | 1559-3126 |           |           | 2023 | ٩ |
| 92100   | International Journal of Psychosocial Rehabilitation                                          | Allied health and rehabilitation science   | Clinical and health psychology |                          |                 | 1475-7192                |           |           |           | 2023 | ٩ |

### 8. Your search returned 5444 results

9. Choose the journal title and check the latest listing year which is determine as **"still indexed in ERA"** 

10. Click Q button to view detail information

#### **ERA Listing**

| DATE CREATED  | 2023 | 3-02-03                                  |
|---------------|------|------------------------------------------|
| JOURNAL TITLE | Soci | ety and Animals                          |
| SUBJECT 1     | AGR  | RICULTURAL, VETERINARY AND FOOD SCIENCES |
| SUBJECT 2     | HUN  | IAN SOCIETY                              |
| SUBJECT 3     | PSY  | CHOLOGY 11                               |
| ISSN 1        | 1063 | 3-1119                                   |
| ISSN 2        | 1568 | 3-5306                                   |
| ISSN 3        |      |                                          |
| ISSN 4        |      |                                          |
| ISSN 5        |      |                                          |
| ISSN 6        |      |                                          |
| ISSN 7        |      |                                          |
| YEAR          | 2023 |                                          |

11. Detail information of the journal

### THANK YOU FOR WATCHING!